# AWAPE

# CANTINE RPI Wismes Affringues

Réservation des repas via l'application

eTicket Famille

# Association de Wismes Affringues des Parents d'Elèves

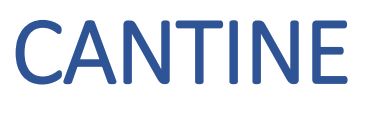

Chers parents,

Pour réserver des repas de cantine au sein du RPI Wismes-Affringues vous devez télécharger l'application gratuite « eTicket Famille» sur votre smartphone puis créer un fichier pour votre enfant.

#### **Votre CODE d'inscription : KGQYT3**

Une fois votre dossier validé, vous aurez accès au planning de réservation,

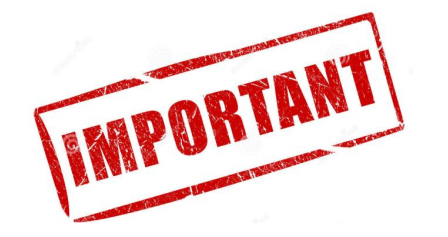

Voir les explications détaillées qui suivent

## 1-Télécharger l'application gratuite

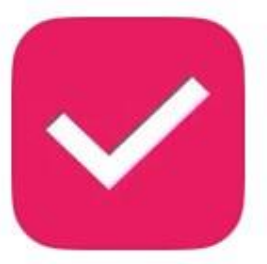

### eTicket Famille

Style de vie ★★★☆ 999

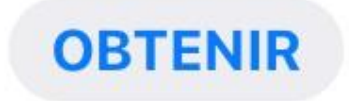

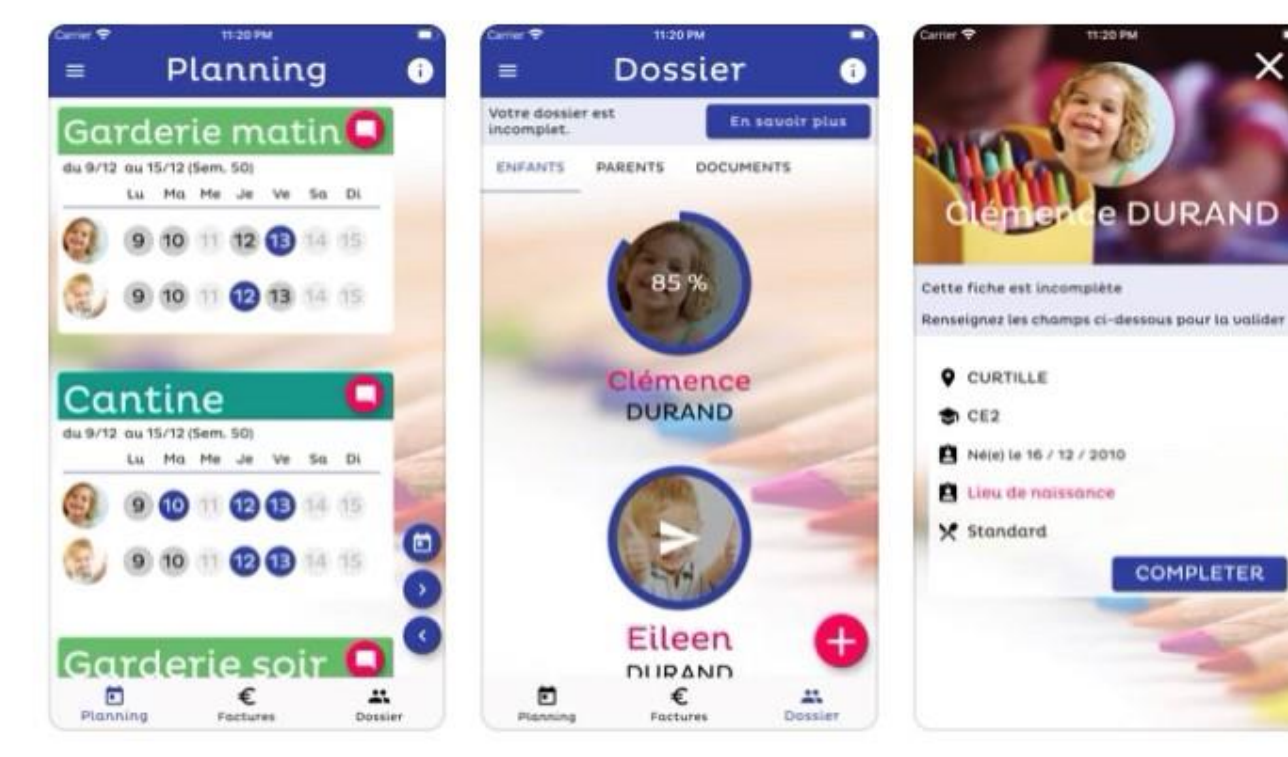

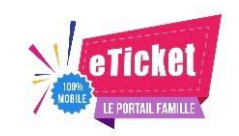

• Page 1

|    | Votre prénom                                                               |
|----|----------------------------------------------------------------------------|
|    |                                                                            |
|    | Votre nom                                                                  |
|    |                                                                            |
|    | Votre mél                                                                  |
|    |                                                                            |
| Ce | es informations sont indispensables pour la<br>validation de votre compte. |

Ses coordonnées

ANNULER

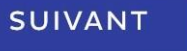

15:28

2 43 %

## 2- Créer son compte famille

• Page 2

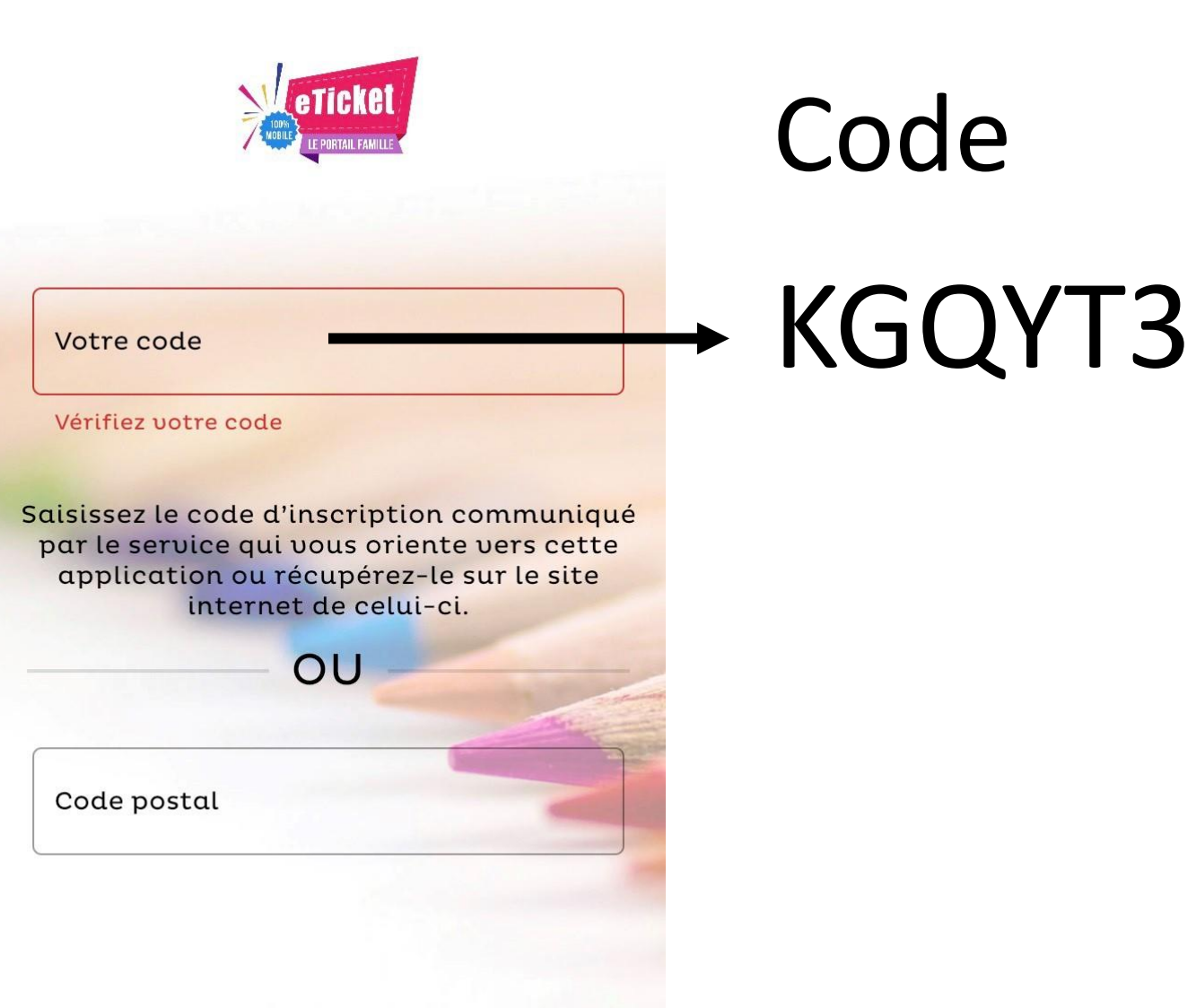

PRECEDENT

SUIVANT

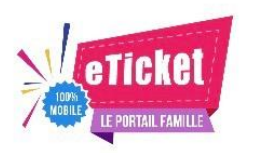

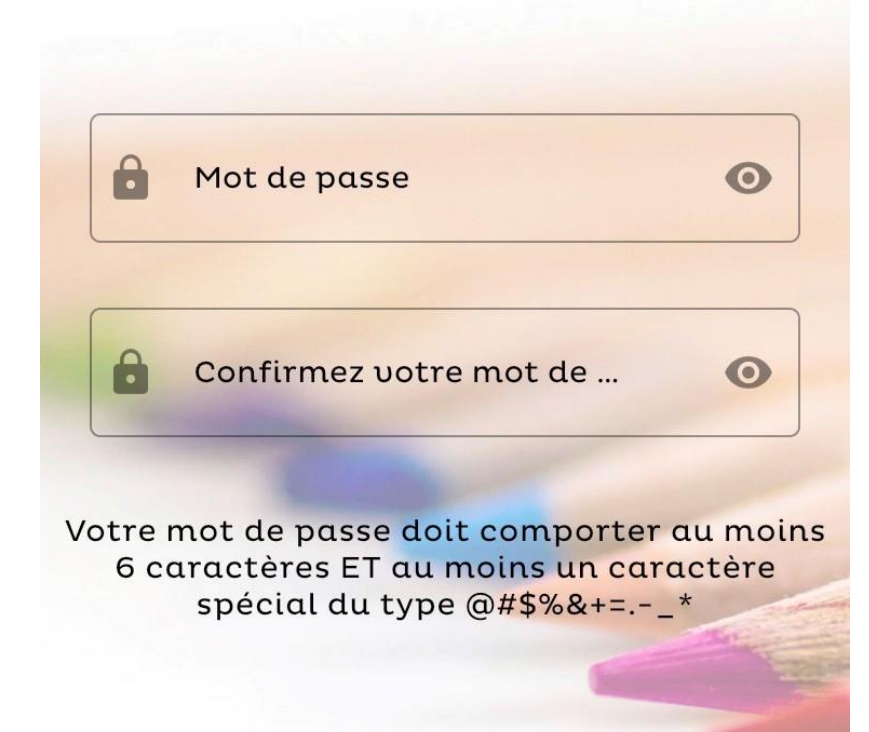

#### Son mot de passe

• Page 3

PRECEDENT

SUIVANT

 $\checkmark$ 

 $\checkmark$ 

15:30

**4**3 % **•** 

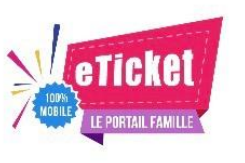

# 2- Créer son compte famille

• Page 4

AWAPE Mairie d'Affringues Rue Principale 62380 AFFRINGUES

#### LIRE LES CONDITIONS GENERALES D'UTILISATION

Je reconnais avoir pris connaissance des <u>conditions d'utilisation</u> du service eTicket et j'accepte l'ensemble de ces conditions.

#### LIRE LE REGLEMENT INTERIEUR

Je reconnais avoir lu le <u>règlement</u> et l'accepte.

#### JE CRÉE MON COMPTE

PRECEDENT

Cocher CGU et Règlement intérieur

• Page 5

| II Free ' <del>?</del> ' | 15:3       |              |
|--------------------------|------------|--------------|
| ANNULER                  |            | ENREGISTRER  |
| ETAT-CIVIL               | ECOLE      | SANTE        |
| * Prénom de              | uotre enfo | ant          |
| * Champ oblig            | atoire     |              |
|                          |            | ○ Fille      |
|                          |            | 🔘 Garçon     |
| MODIFIE                  | R          | * Date de    |
| * Nom de vo              | tre enfant |              |
| * Champ oblig            | atoire     |              |
| * Lieu de nai            | ssance de  | votre enfant |

#### Compléter Infos enfant État civil

• Page 6

| Free 🕈           | <u>چ</u>               | 15:31                     |                        | 🕘 43 % 🔲 |
|------------------|------------------------|---------------------------|------------------------|----------|
| ANN              | ULER                   |                           | ENREGI                 | STRER    |
| ETAT-            | CIVIL                  | ECOLE                     | SANTE                  |          |
| - * Etab         | olissement             | scolaire fréqu            | enté                   |          |
| Site             | princip                | al                        |                        | •        |
| ົ * Nive<br>Nive | au scolaire<br>au scol | e de votre enfo<br>aire   | int                    | -        |
|                  | J'auto<br>l'étab       | orise mon<br>lissement    | enfant à q<br>seul     | Juitter  |
|                  | J'auto<br>image        | orise l'util<br>es de mon | isation des<br>enfant  | 5        |
|                  | J'auto<br>partio       | orise mon                 | enfant à<br>sactivités |          |

participer à des activités extérieures à l'établissement Sélectionner la classe

Infos enfant

Ecole

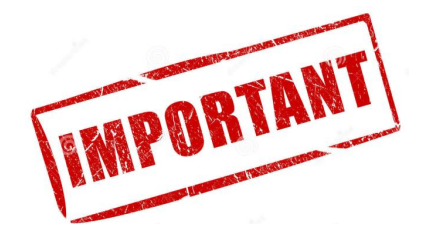

• Page 7

| 🛯 Free 🗢 | ·                  | 15:3                     | 1 🖉 43 % 🛙                            | <u> </u> |
|----------|--------------------|--------------------------|---------------------------------------|----------|
| ΑΝΝΙ     | JLER               |                          | ENREGISTRER                           |          |
| ETAT-C   | IVIL               | ECOLE                    | SANTE                                 |          |
| Stanc    | ne aliment<br>1ard | taire ———                | •                                     |          |
| Allerg   | jies con           | nues                     |                                       |          |
| Autre    | s inforr           | nations ut               | tiles                                 |          |
|          | Je déc<br>mon e    | clare que<br>enfant so   | les vaccins de<br>nt à jour           |          |
|          | un PA<br>enfan     | l est en p<br>t (joindre | lace pour mon<br>e les justificatifs) |          |

#### Infos enfant Santé

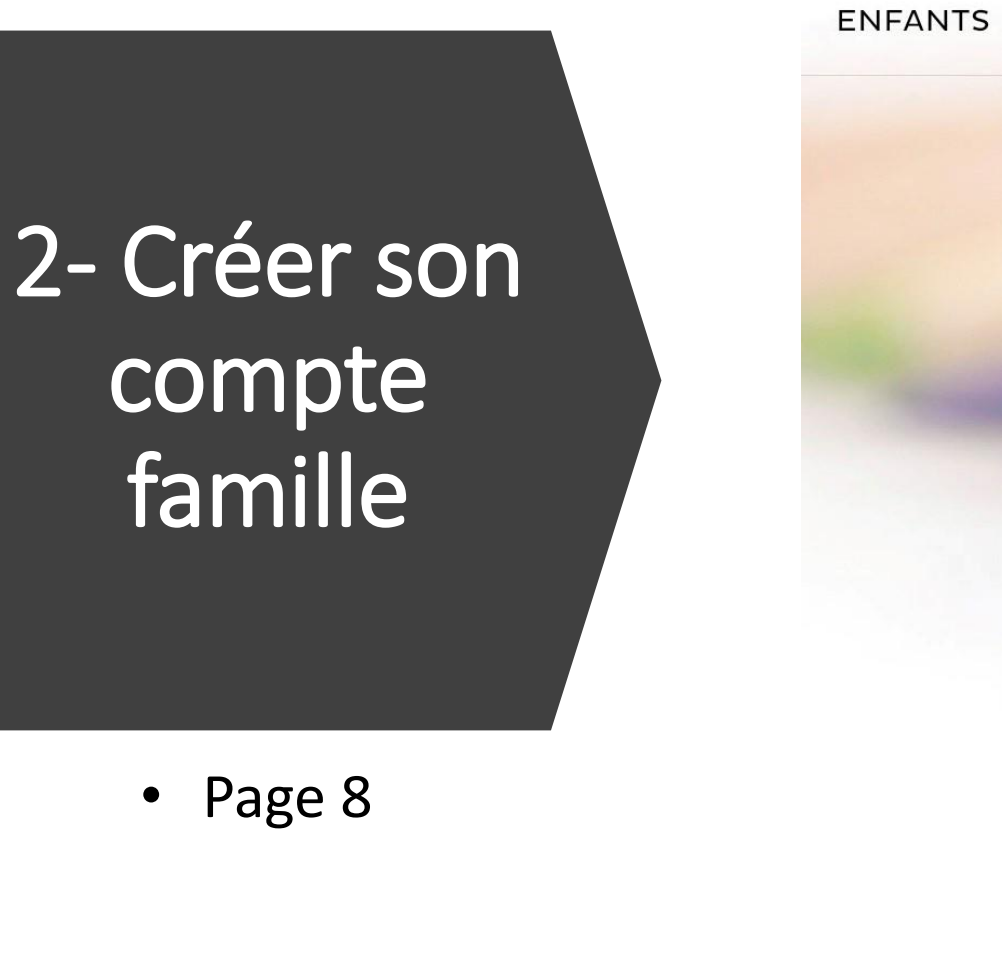

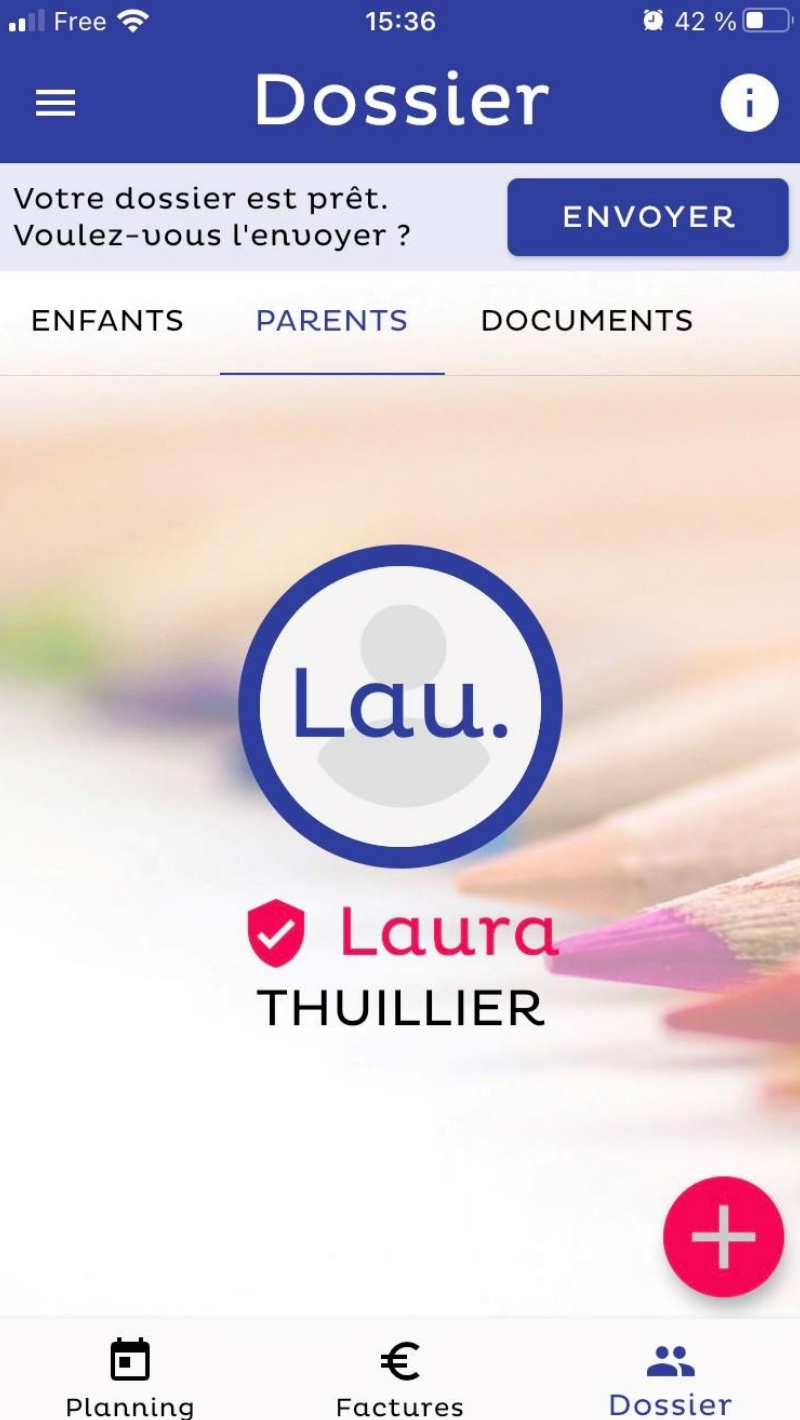

#### Infos parents

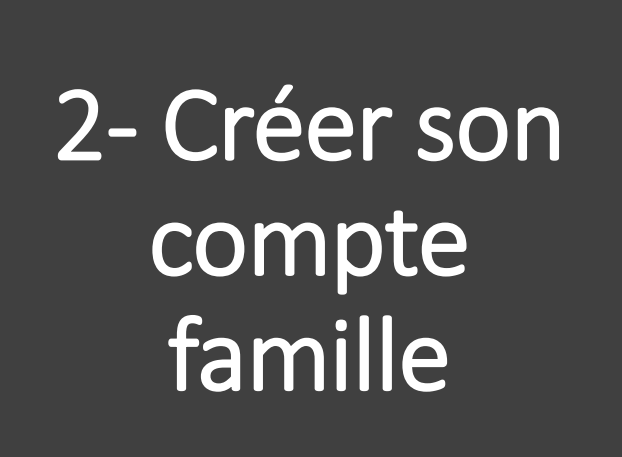

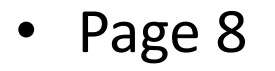

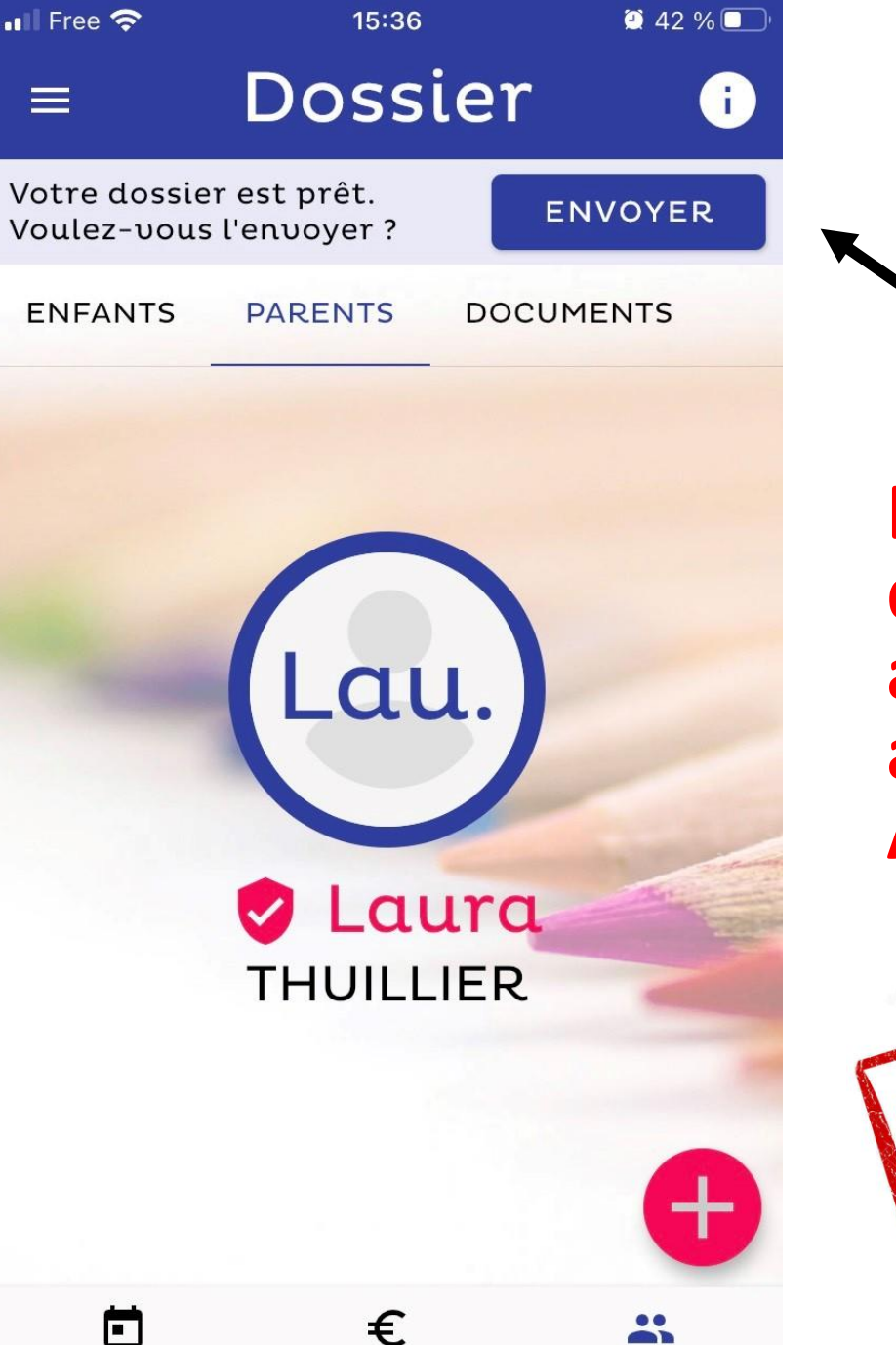

Envoyer dossier pour acceptation par administrateur AWAPE

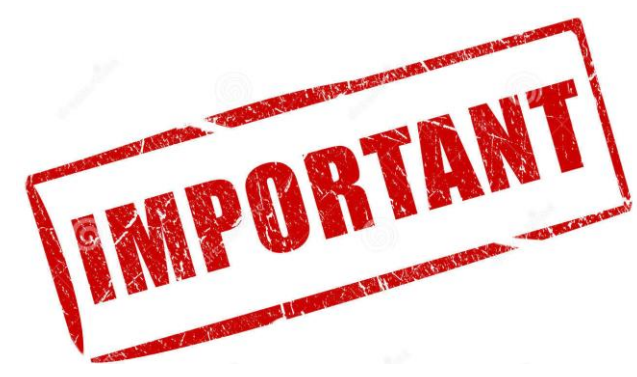

Planning

Factures

Dossier

#### Quand votre dossier est validé

3- Inscrire semaine par semaine à la cantine

• Page 1

🖬 Free 奈 15:49 56 % 🔲 du 5/12 au 11/12 i Cantine 11:30 - 13:30 Lu Ma Me Je Ve Sa Di (6) 11 5) 9 10 8 Han Cliquer sur la date choisie Prénom de l'enfant pour s'inscrire au repas > Ē £ Planning Factures Dossier

# 3- Inscrire à la cantine

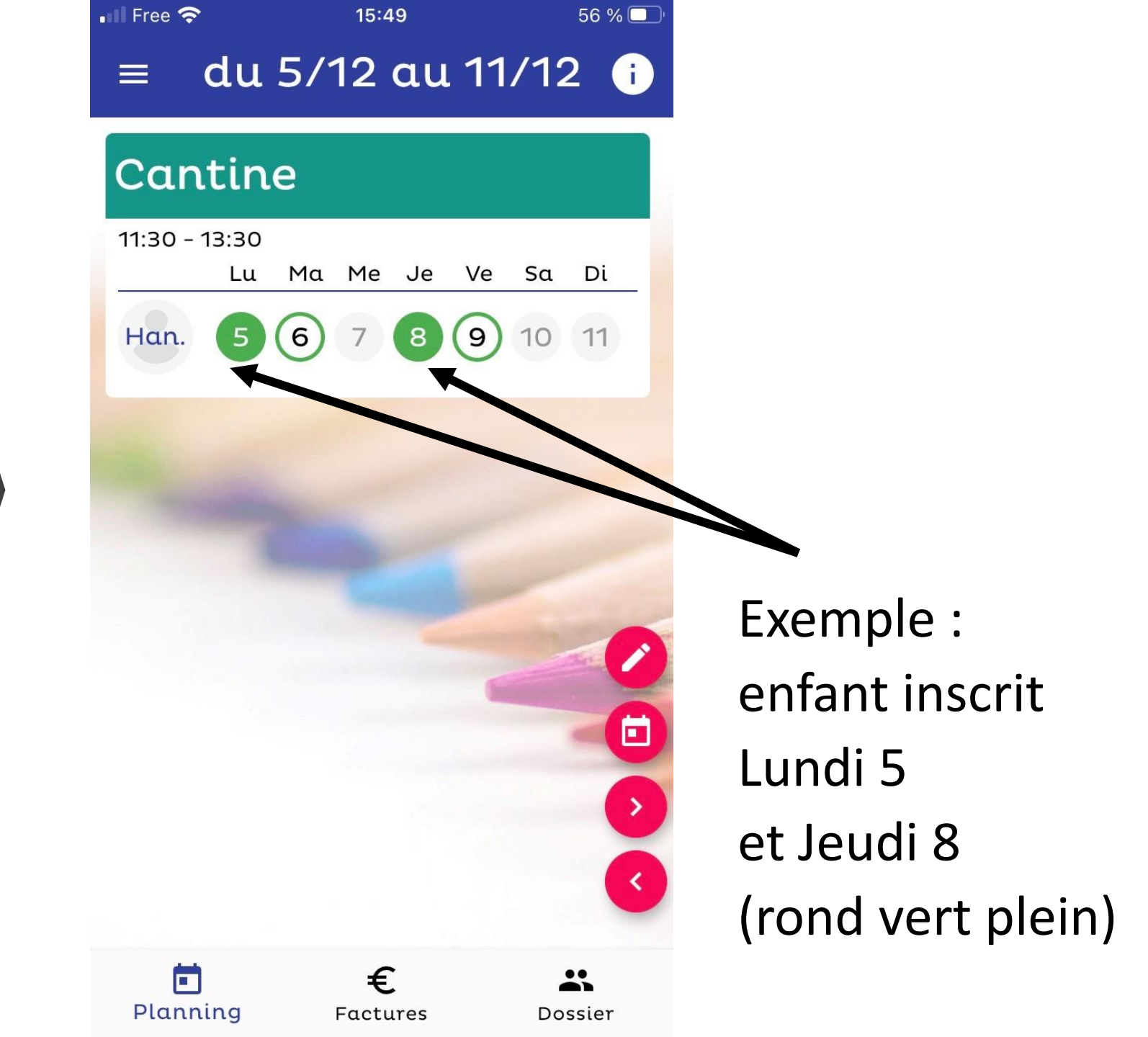

## 3- Inscrire à la cantine

• Page 3

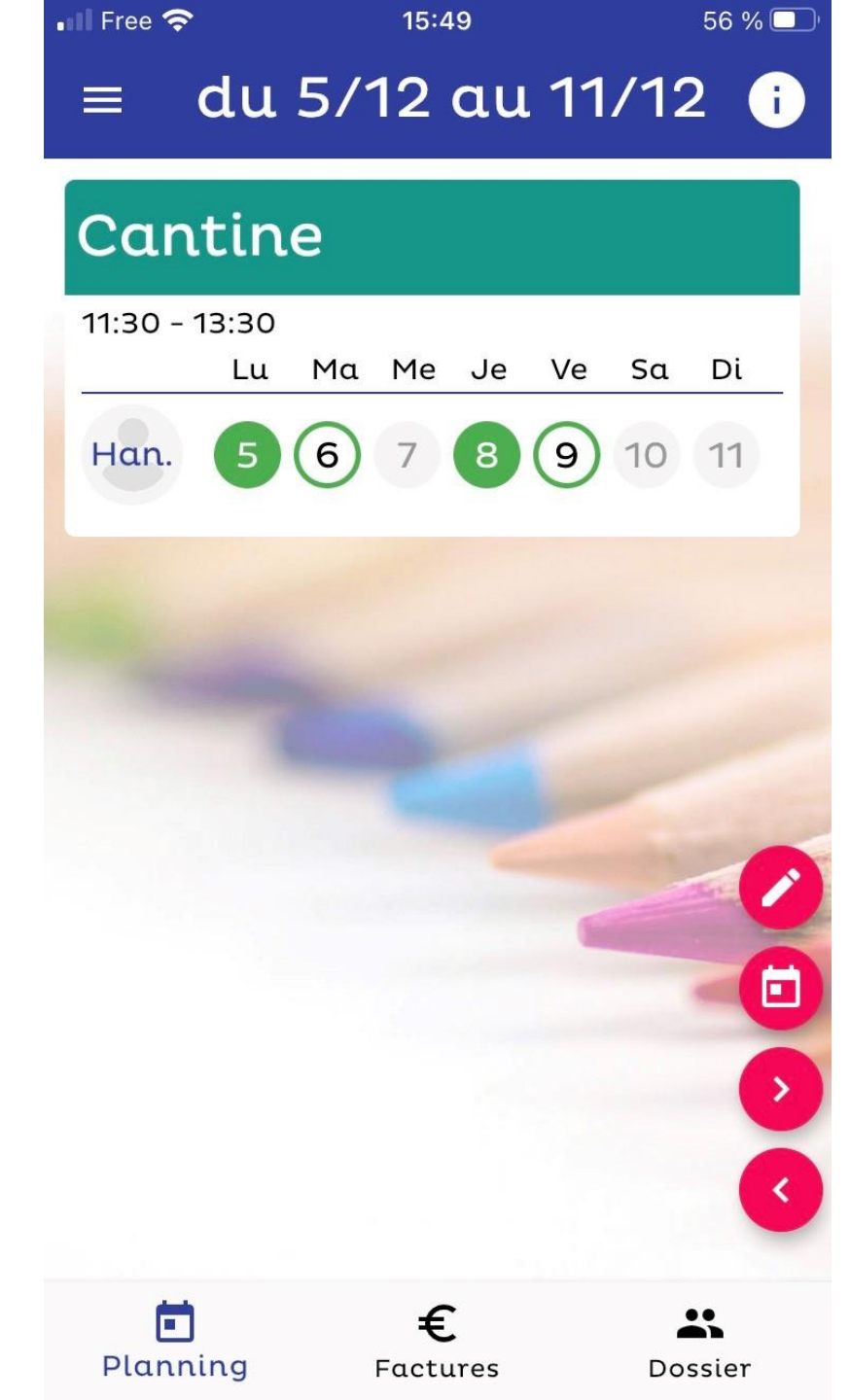

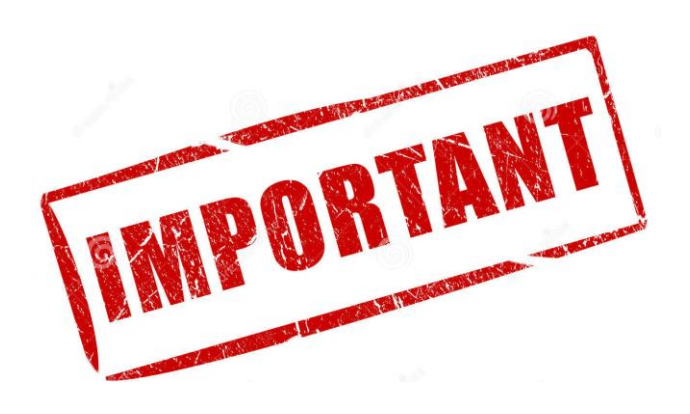

Il n'est plus possible d'inscrire ou de désinscrire un enfant de la cantine après le jeudi 20h00 de la semaine précédente Quand son dossier est validé

> 3- Inscrire à la cantine sur une période

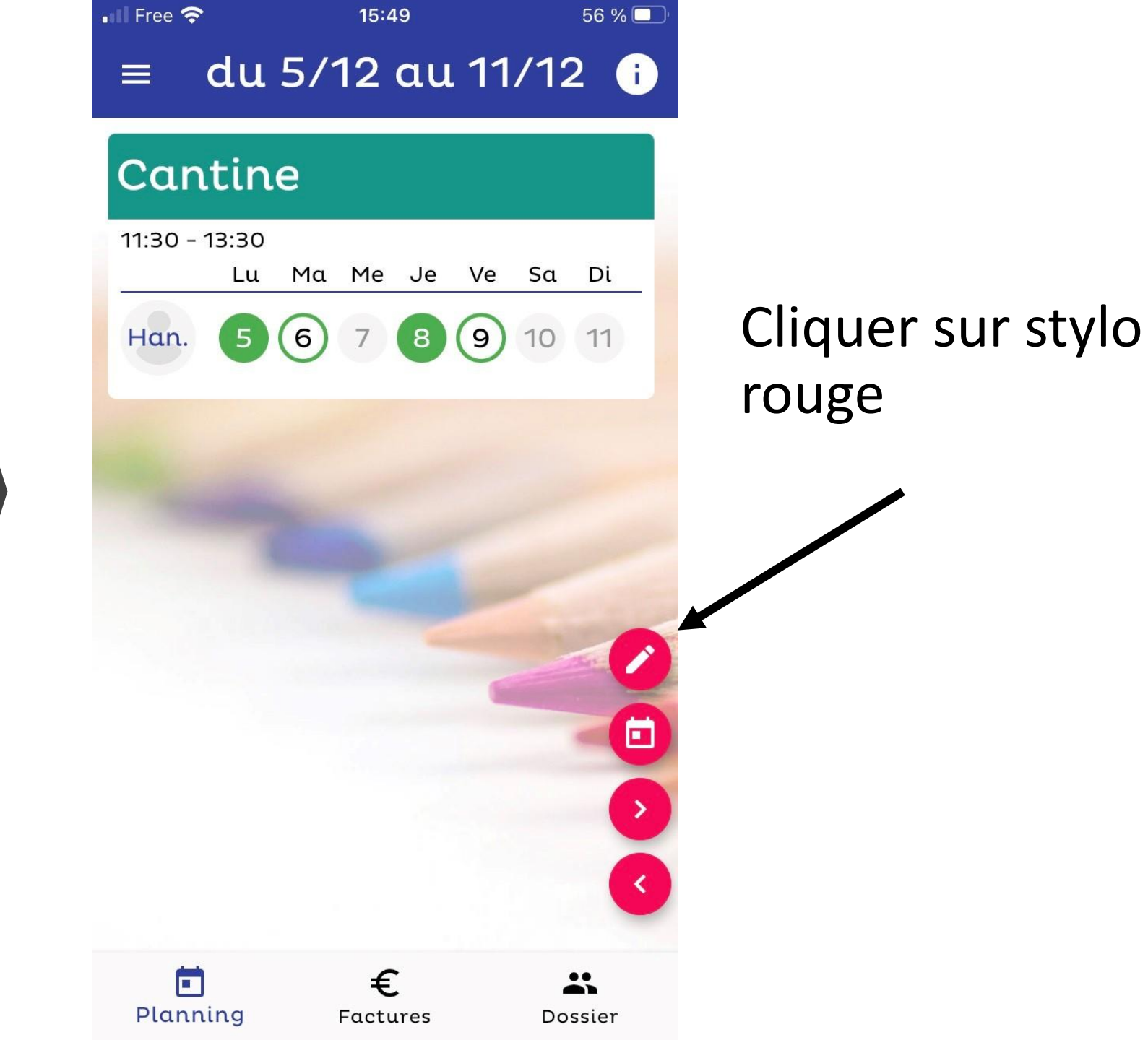

• Page 1

Je souhaite inscrire

🛯 🛛 Free 🔶

aux prestations \_\_\_\_\_\_, du \_\_\_\_\_ au \_\_\_\_\_, le \_\_\_\_\_, et cela sur

15:49

56 % 🗖

de la période choisie.

RETOUR

JE CONFIRME

Info pratique Les réservations choisies annulent et Cliquer pour Prénom de l'enfant

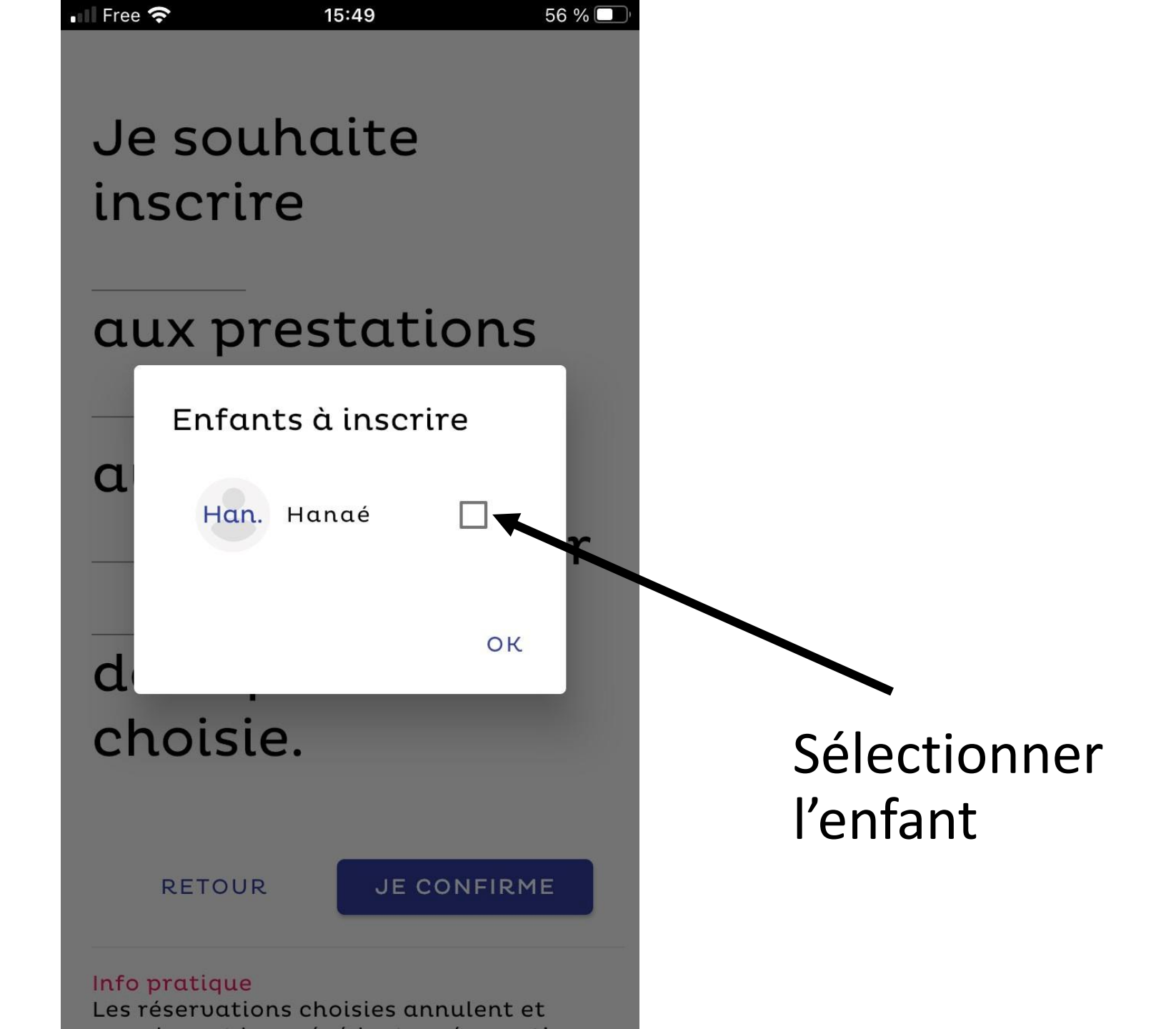

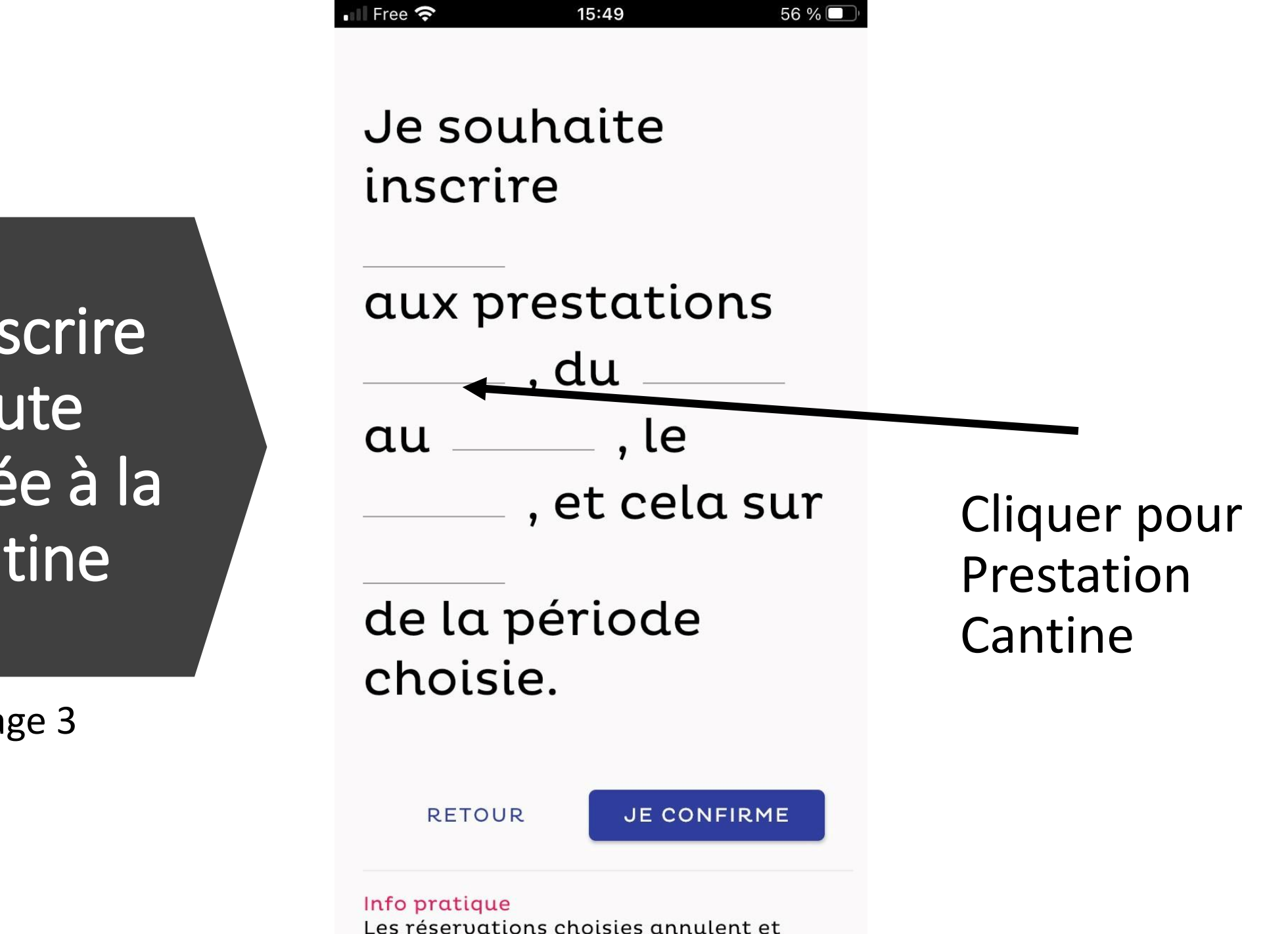

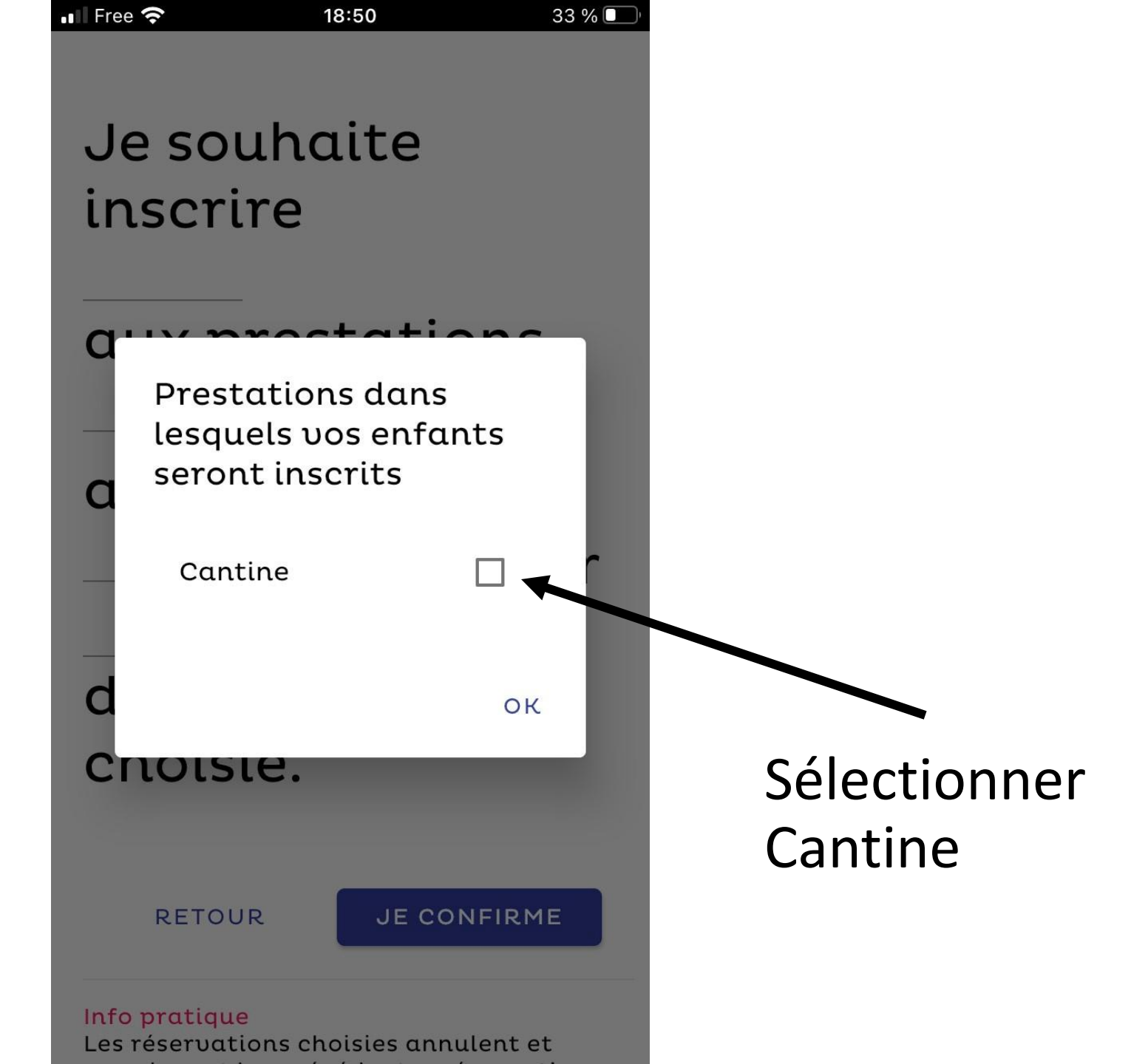

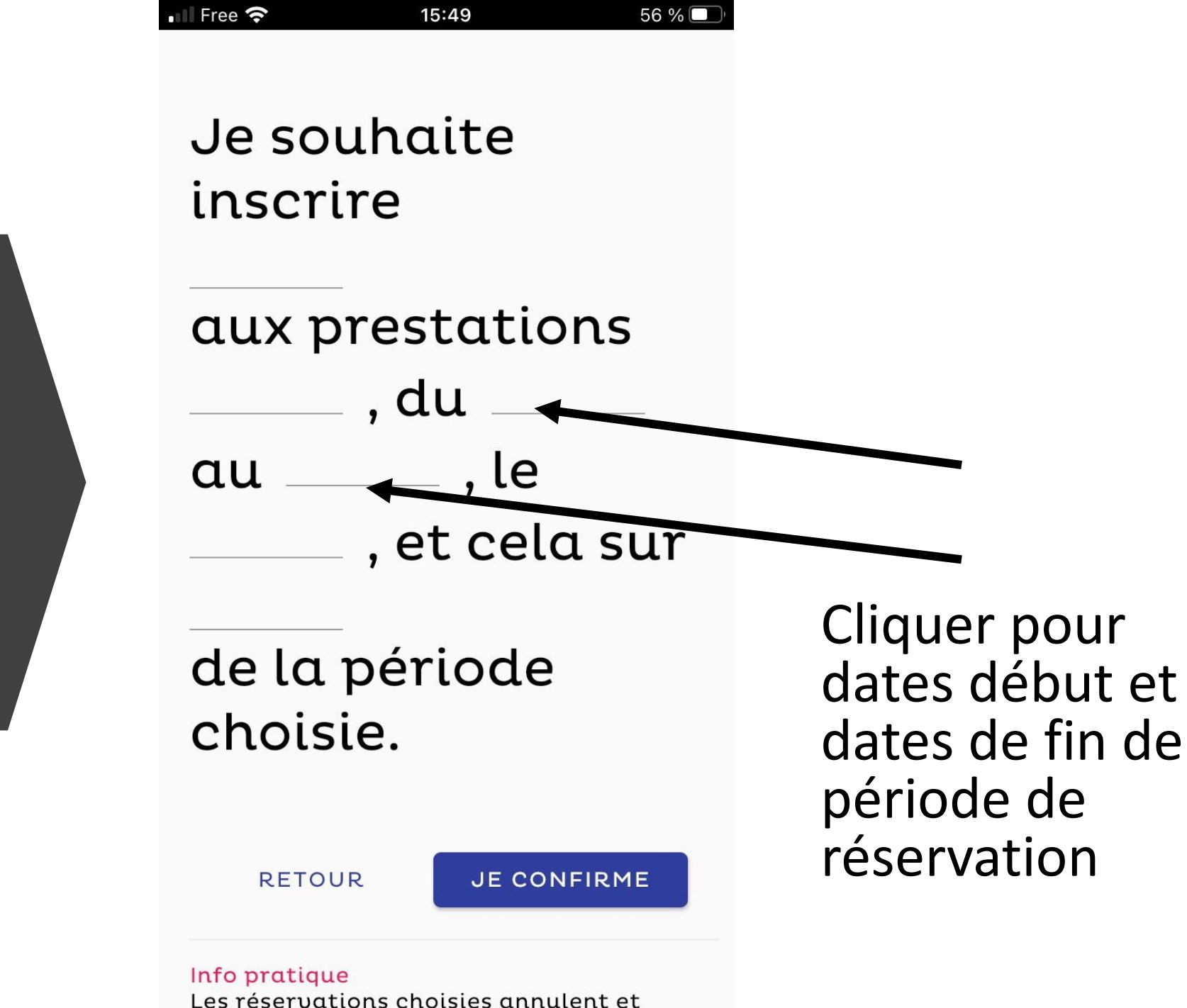

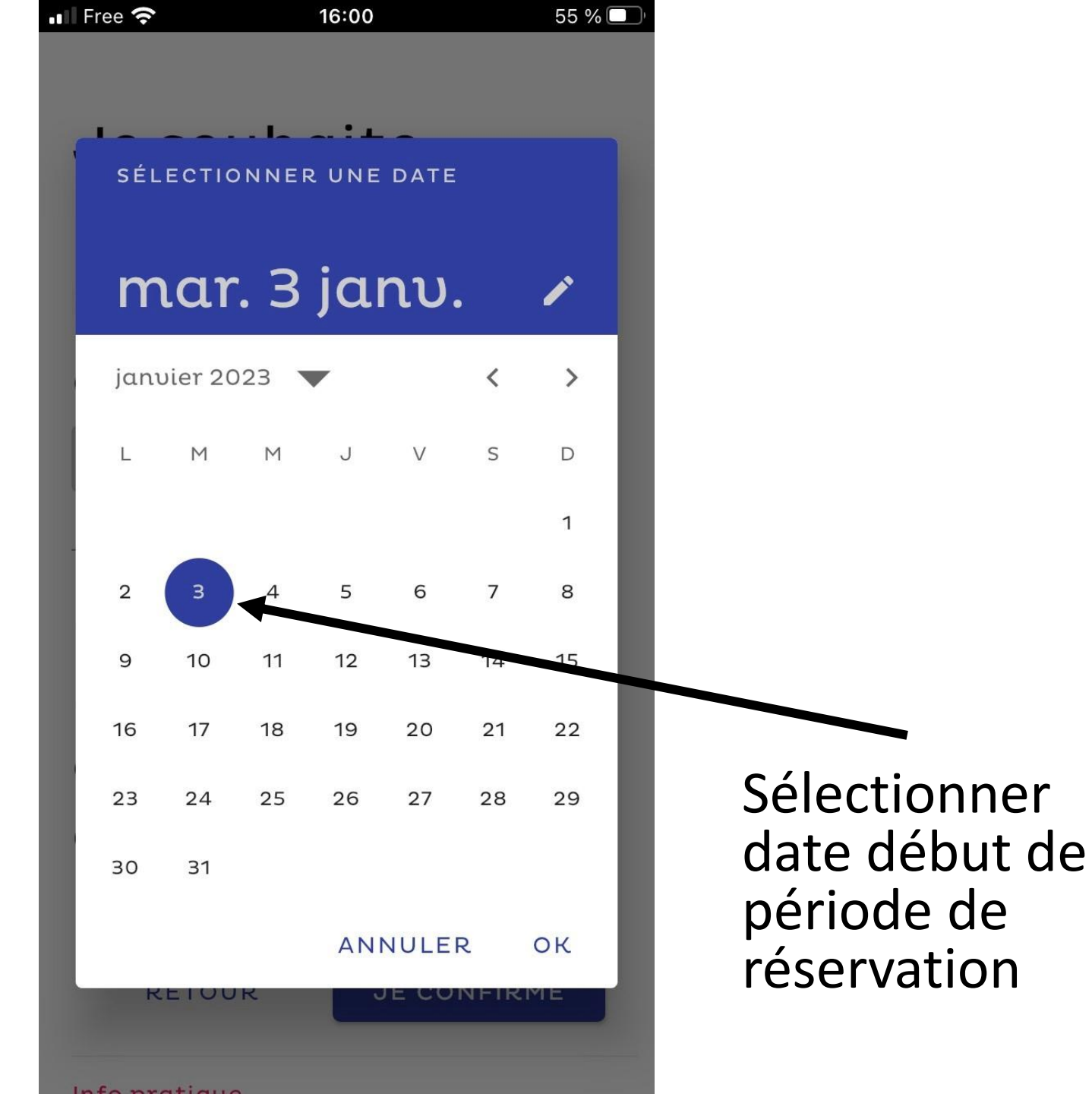

• Page 7

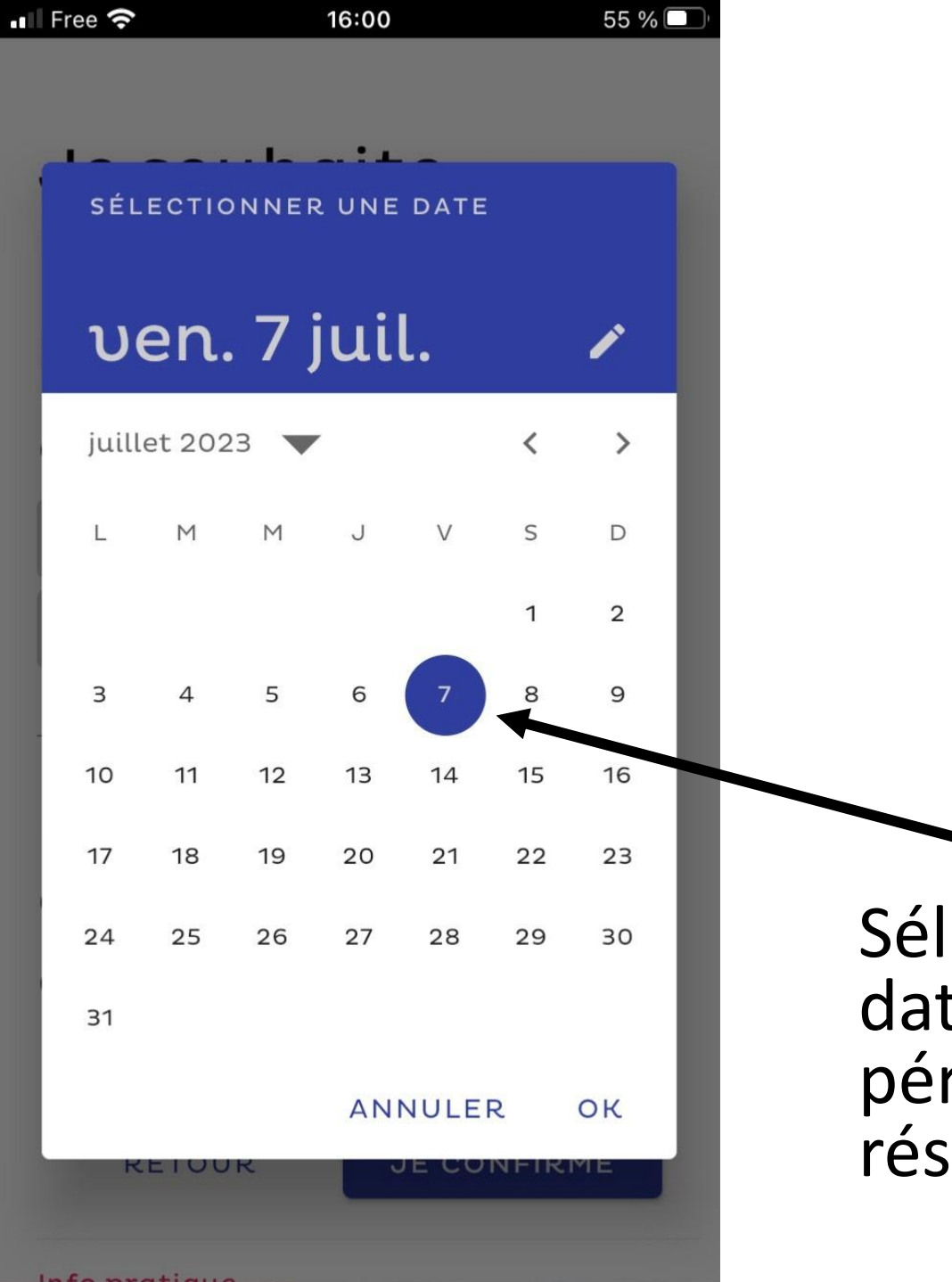

Sélectionner date fin de période de réservation

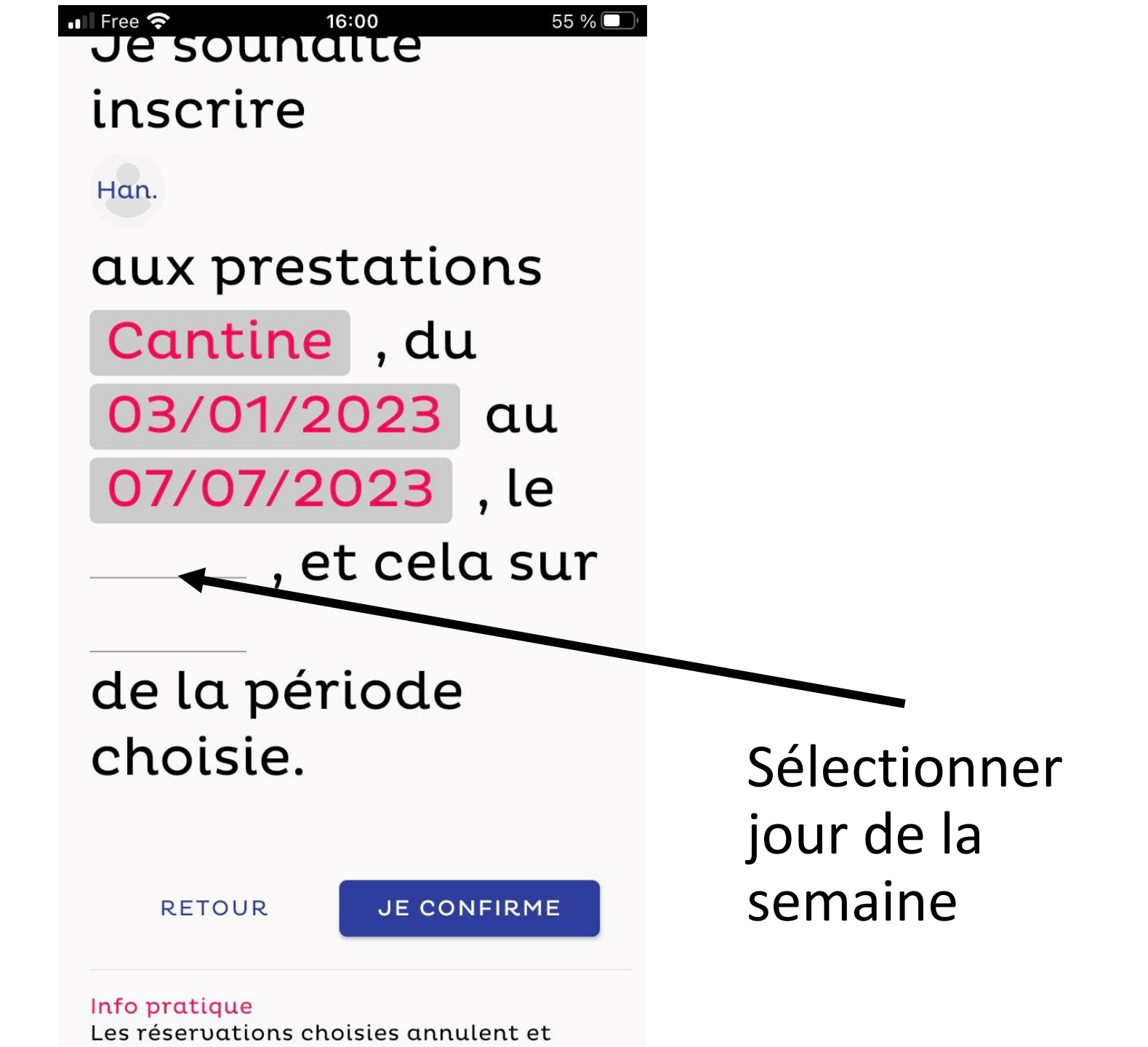

• Page 9

| ree    | <b>?</b> 16:00                                 |                       | 55 % 🗆 |
|--------|------------------------------------------------|-----------------------|--------|
|        | Journées dan<br>lesquelles vo<br>seront inscri | ns<br>s enfants<br>ts | ١      |
| с<br>С | Lundi                                          |                       | I      |
| C      | Mardi                                          |                       | 1      |
| C      | Mercredi                                       |                       | 1      |
| ł      | Jeudi                                          |                       | ſ      |
| -      | Vendredi                                       | <b>~</b>              | 1      |
|        | Samedi                                         |                       | 1      |
| L      | Dimanche                                       |                       | 1      |
| nf     |                                                | ок                    |        |
| esr    | éservations choisi                             | es annulent et        | -      |

Exemple : enfant inscrit tous les jours de la semaine

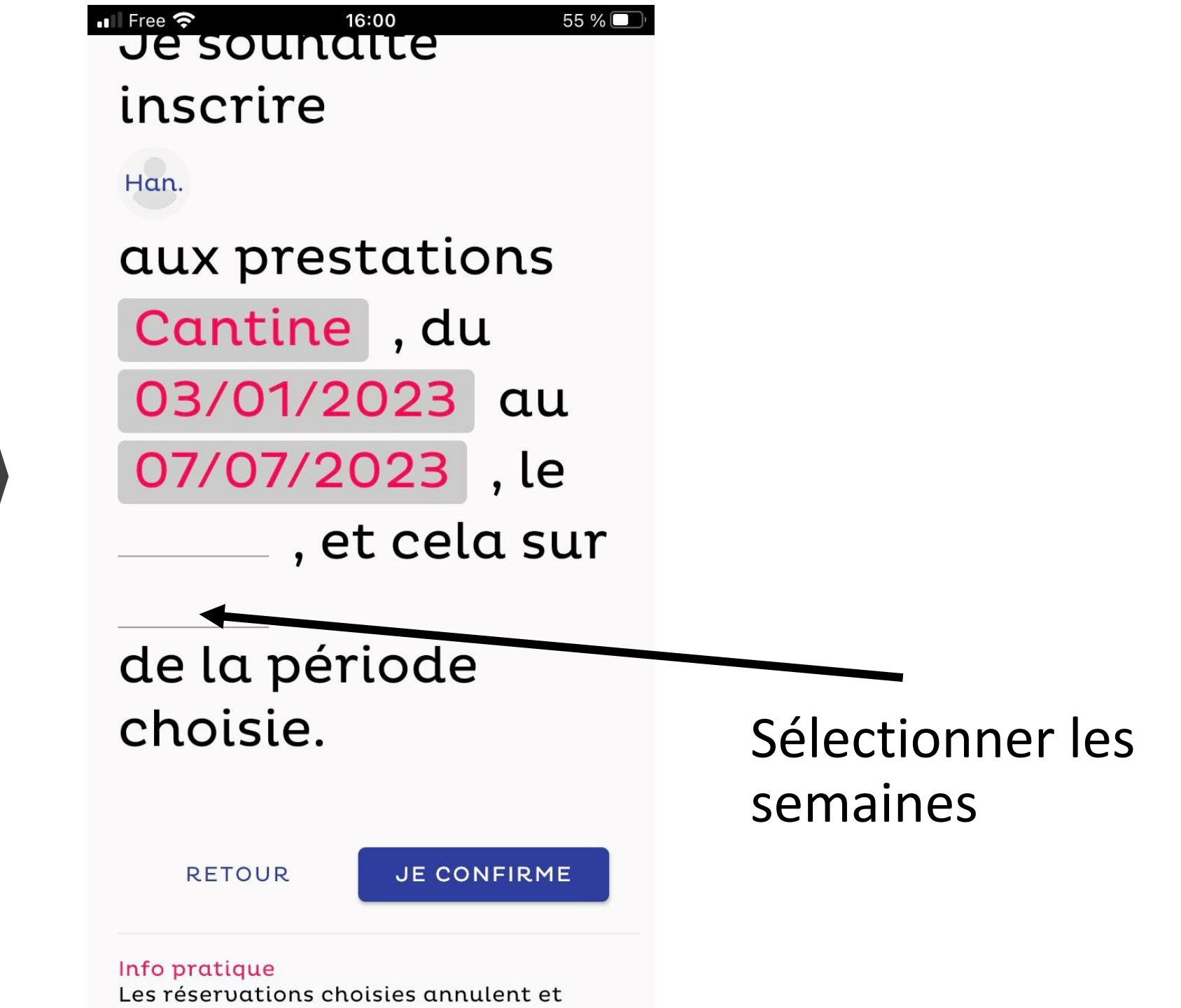

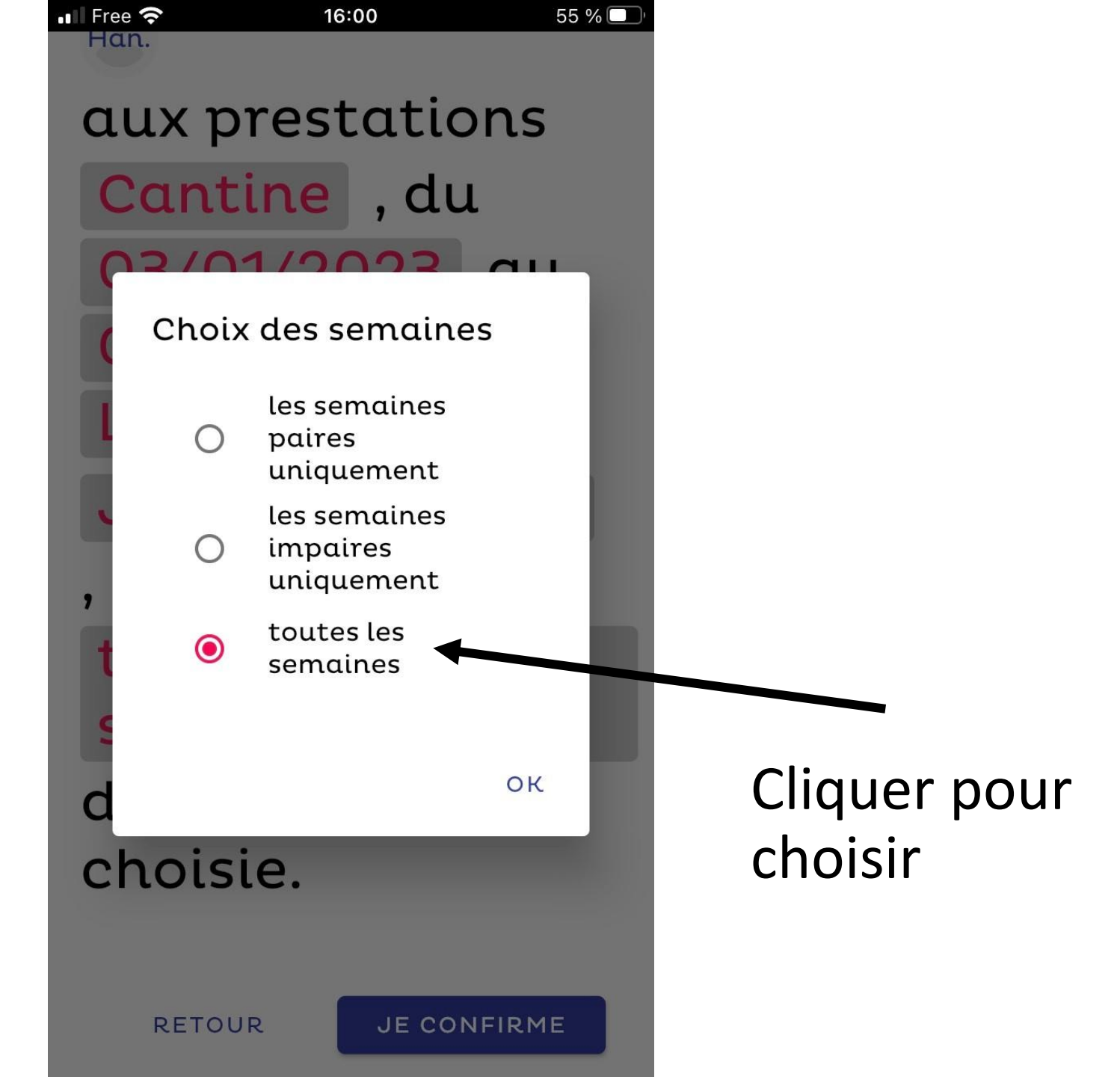

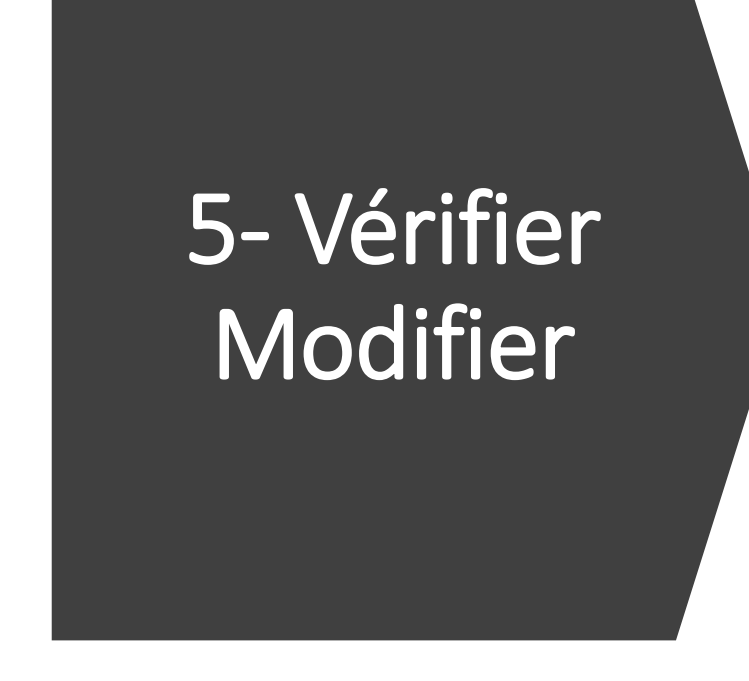

Il n'est plus possible de modifier le tableau après 20h00 le jeudi de la semaine précédente

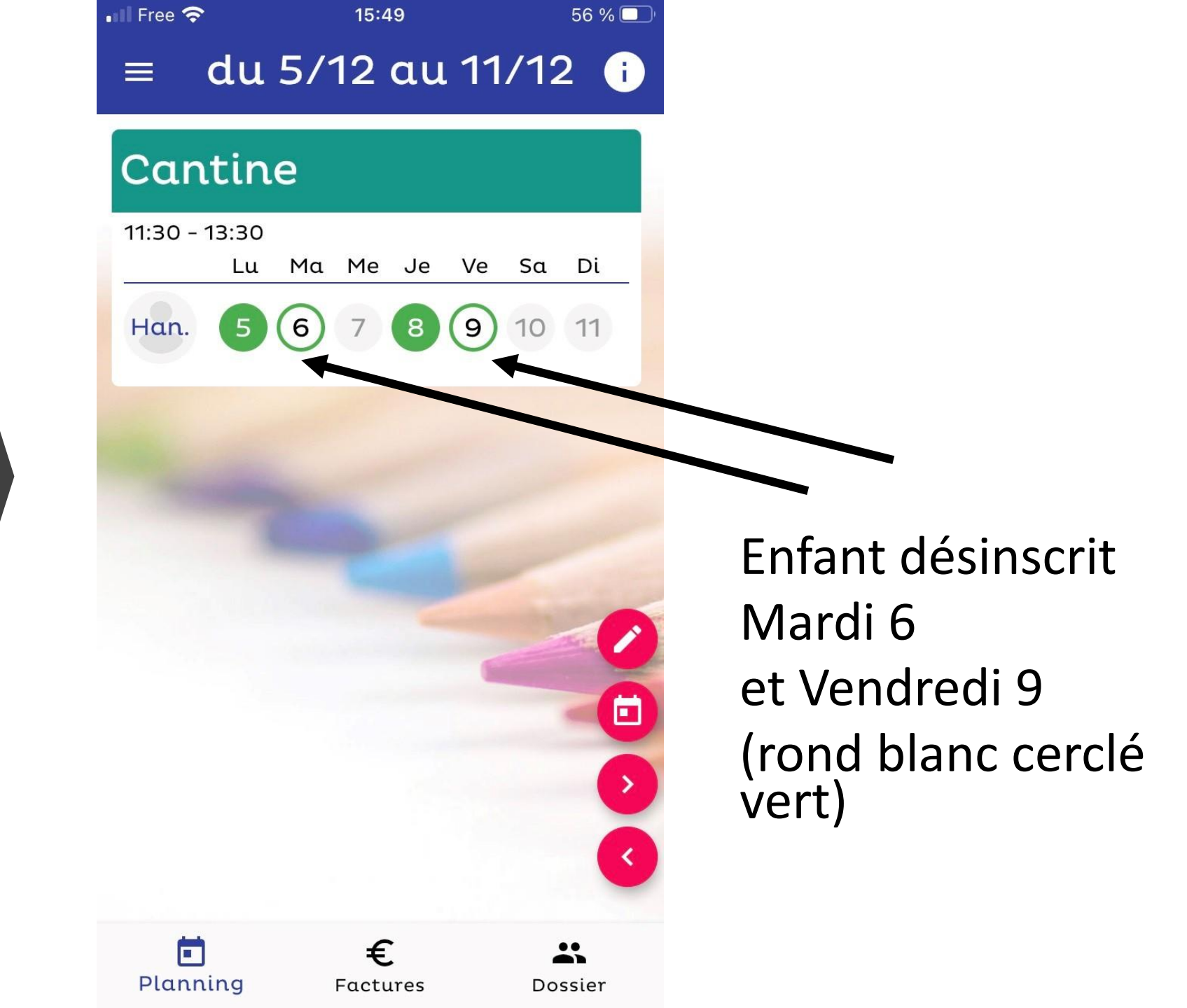

### 6- Recevoir sa facture

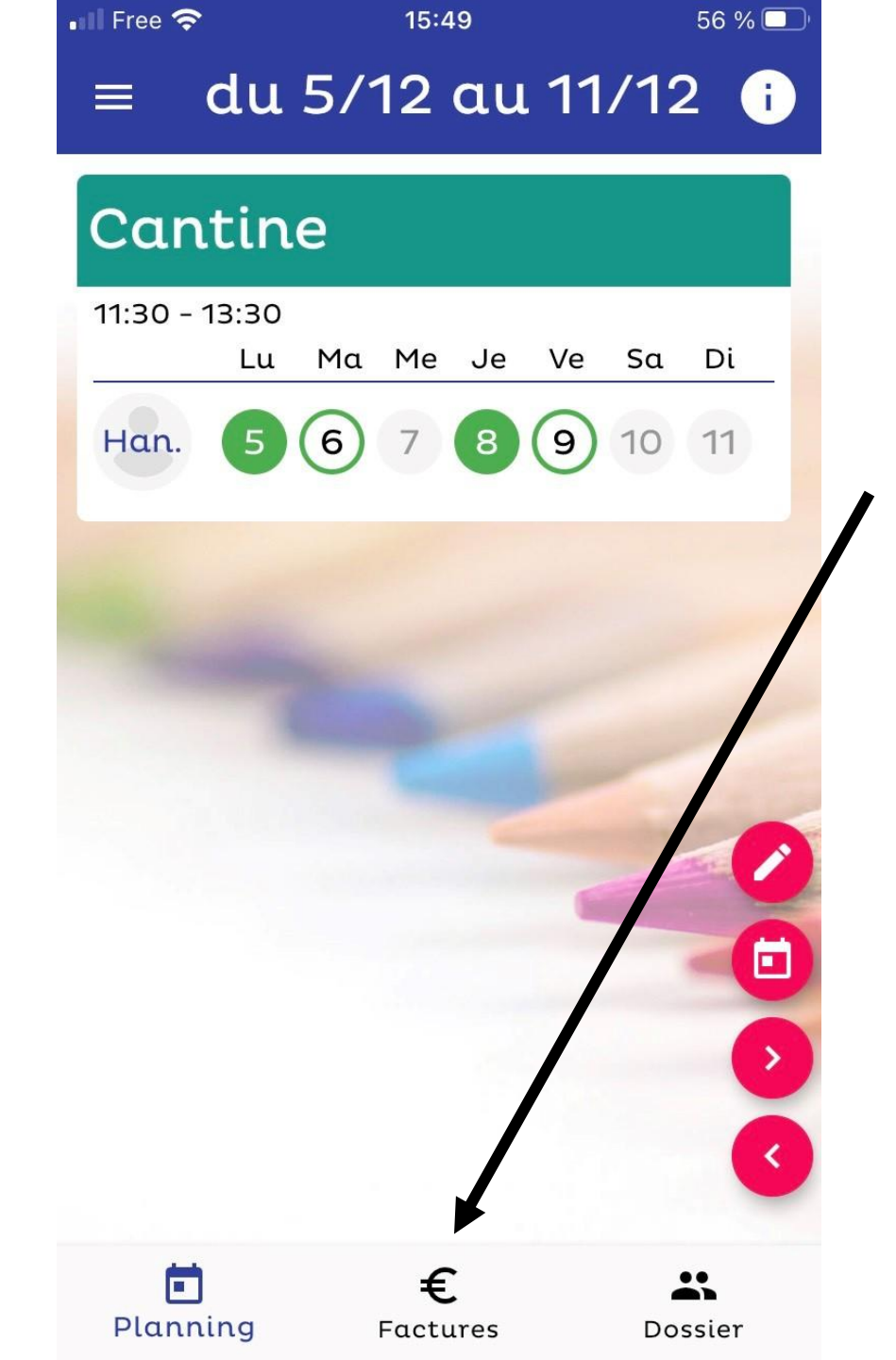

Facture en fin de mois (réception d'une alerte par mail) 7- Régler sa facture

Pas de paiement par l'application

#### Il Free 🗢 15:49 56 % 🗖 du 5/12 au 11/12 👔 Cantine 11:30 - 13:30 Ma Me Je Sa Di Ve Lu 8 (9) 10 11 (6) Han. > < €

Factures

Dossier

Planning

Paiement à réception de la facture :

- Par <u>chèque</u> à l'ordre de l'AWAPE
- Ou par <u>virement</u> bancaire

IBAN:

FR76 1670 6000 6516 5775 7460 774

Votre enfant est déjà inscrit sur l'application eTicket et change de classe à la rentrée, vous devez impérativement modifier son niveau scolaire :

8-Actualiser son compte

| ETAT-CIVIL                       | ECOLE            | SANTE |  |
|----------------------------------|------------------|-------|--|
| - * Etablissemen<br>Site princip | t scolaire fréqu | uenté |  |
|                                  |                  |       |  |
|                                  |                  |       |  |
|                                  | re de votre enf  | fant  |  |

IMPORTANT

 Accéder à votre compte eTicket

- Dans infos enfant École, cliquer sur modifier

Sélectionner la nouvelle classe de l'enfant

# AWAPE

# CANTINE

**RPI** Wismes Affringues

# Contacts

### Président :

Bruno VERNEAU 06 17 26 39 45

Secrétaire Inscriptions : Laura THUILLIER 07 68 15 12 29

Trésorière Paiements : Nathalie HADOUX 06 79 98 36 72